# Procédure de saisie en ligne z la déclaration : DAS2

La saisie en ligne de la déclaration des honoraires et autres rémunérations '**DAS2**' se fait grâce à l'application **TELETD** sur le site <u>www.impots.gouv.fr</u> via votre **espace professionnel.** 

Après vous être identifié (adresse électronique et mot de passe), dans **Mes Services > Déclarer > Tiers** déclarants choisir **Saisir un formulaire en ligne** et renseigner les 6 étapes :

| our rappel, le nommage de votre fichier doit<br>respecter les règles définiers dans les cahiers des<br>hanges TD/Blandral et votre fichier devra être<br>onformément au lien vers le guide de chiffrement<br>n fin de procèdure, vous recevrez :<br>soit un accusé de dépôt vous indiquant<br>es erreurs à corriger.<br>a procédure de dépôt de fichiers est décrite dans<br>es cahiers des homes procédure de la bonne réception du formulaire<br>par la DGFIP.<br>En fin de procédure vous necevrez i<br>abonne réception du fichier qui va être contrôlé avant la<br>alidotion définitive:<br>a procédure de dépôt de fichiers est décrite dans<br>es cahiers des fichiers est décrite dans | aux déclarations<br>déposées.<br>Vous pouvec consulter les informations de suivi<br>sur les dépôts que vous avez effectués. |
|----------------------------------------------------------------------------------------------------|----------------------------------------------------------------------------------------------------|
|----------------------------------------------------------------------------------------------------|----------------------------------------------------------------------------------------------------|

## Etape 1 - Choix du revenu, sélectionner 'Formulaire DAS 2' :

| (                                                                                                    | 3                                        |          |          |
|----------------------------------------------------------------------------------------------------|------------------------------------------|----------|----------|
| Choix du revenu                                                                                                    | Informations                             | 2        | Emetteur |
|                                                                                                    |                                          |          |          |
| Veuillez sélection                                                                                                    | ner une collecte                         | 2.       |          |
| <ul> <li>Formulaire 2460 : Salaires e</li> </ul>                                                                          | t honoraires                             |          |          |
| C Formulaire 2561 - Povopus                                                                                               | de Capitaux Mobiliers                    |          |          |
| O Pormularie 2301. Revenus (                                                                                              |                                          |          |          |
| <ul> <li>Formulaire 2361: Revenus f</li> <li>Formulaire DAS 2 : Etat des</li> </ul>                                       | honoraires, vacations, com               | missions |          |
| <ul> <li>Formulaire 2301 : References</li> <li>Formulaire DAS 2 : Etat des</li> <li>Formulaire 2466 : Pensions</li> </ul> | honoraires, vacations, comi<br>et Rentes | missions | J        |

## Sur la page Import répondre 'Non' (pour commencer la saisie) :

| Importer un fichier     |                                      | ~       |  |
|-------------------------|--------------------------------------|---------|--|
| Souhaitez-vous in       | mporter un fichier ? * 👩 🔿 Oui       | (a) Non |  |
| Sélectionner le fichier | Parcourir Aucun fichier sélectionné. |         |  |

## Etape 2 - Informations, indiquez le nombre des bénéficiaires à qui vous avez reversés plus de > 1 200 € :

## Remplir en ligne votre déclaration

| La Direction Générale des Finances Publiques met à                                                        | votre disposition un service de télédéclaration des honoraires (formulaire DAS-2).                                                                                                    |
|----------------------------------------------------------------------------------------------------|----------------------------------------------------------------------------------------------------|
| N'indiquez que les sommes supérieures à 1200 eur                                                          | os par an et par bénéficiaire.                                                                                                    |
| En cliquant sur le bouton "Suivant", vous pourrez sa<br>unique envoi de 50 bénéficiaires maximum par dèci | ilsir toutes les informations concernant votre identification, celles de vos bénéficiaires (limité à 1<br>larant) ainsi que les sommes que vous leur avez versées tout au long de l'année civile. |
| En fin de saisle, vous pourrez sauvegarder au forma                                                       | at PDF pré-rempli les données que vous aurez saisles.                                                                                                    |
| Combien souhaltez-vous saisir de beneficiaire ?                                                           | 10                                                                                                    |

- Etape 3 Emetteur, complétez ≻ tous les champs obligatoires
  - nom (la 'raison sociale' vi \_ personnes morales : sociétés),
  - adresse, \_

- SIRET (n° à 14 chiffres)
- et code APE (code activité \_ chiffres et 1 lettre): 8690 masseur-kinésithérapeut ergothérapeute, ostéopa orthoptiste, orthophonist pédicure-podologue, etc. 8690D pour infirmier, sag femme / 8621Z pour méd généraliste / 8623Z pour chirurgien-dentiste, ....

La confirmation du dépôt DAS2 sera envoyée sur l'ac courriel indiquée ici

## Remplir en ligne votre déclaration

| ln 2022, vous avez ver<br>Les champs marqués : | sé des honoraires, vai<br>d'un astérisque ( * ) do | ations, commissions, courtages, risto<br>ivent être renseignês. | surnes et jetons de présence, droits d'aute |
|------------------------------------------------|----------------------------------------------------|-----------------------------------------------------------------|---------------------------------------------|
| entification de l'Ásabi                        | ssement déclarant                                  |                                                                 |                                             |
| Non                                            | n ou raison sociale *                              | RAISON SOCIALE DECLARANT                                        |                                             |
| Co                                             | mplément d'adresse                                 | PLACE DU LIEU-DIT                                               |                                             |
| Numéro de la vole                              | 8                                                  | Indice de répétition                                            |                                             |
| Natu                                           | re et nom de la voie                               | AVENUE EXEMPLE                                                  |                                             |
|                                                | Code Postal *                                      | 75000                                                           |                                             |
|                                                | Commune *                                          | PARIS                                                           |                                             |
|                                                | Bureau distributeur                                |                                                                 |                                             |
| Numéro SIRET (                                 | nu 31/12/2022 * 🎯                                  | 12345678900011                                                  |                                             |
| Numéro SIRET au 3                              | 1/12/2021 en cas de<br>changement                  |                                                                 |                                             |
|                                                | Code APE                                           | 9999A                                                           |                                             |
| Mormations générales                           | -                                                  |                                                                 |                                             |
| Nom de la p                                    | ersonne à contacter                                | NOM CONTACT                                                     |                                             |
| Prénom de la p                                 | ersonne à contacter                                | PRENOM CONTACT                                                  |                                             |
|                                                | Adresse courriel *                                 | prenom.nom@exemple.fr                                           |                                             |
| Confirmation de                                | Tadresse courriel *                                | prenom nom@exemple.fr                                           |                                             |
| N                                              | uméro de téléphone                                 | 0123456789                                                      |                                             |
|                                                | Lieu de signature *                                | PARIS                                                           |                                             |
|                                                | Date de signature *                                | 31/10/2022                                                      |                                             |
|                                                |                                                    |                                                                 |                                             |

Etape 4 - Bénéficiaires : c'est ici que sont déclarées, lorsque le montant annuel TTC (par bénéficiaire) excède  $\succ$ 1 200 €, les rétrocessions d'honoraires versées aux remplaçants, les redevances de collaboration ou d'assistanat réglées au titulaire du cabinet, une formation professionnelle, etc.

| La nature des sommes versées                                                                                                    | Nom de familie *                                                 | NON BENEFICIARE 1        |           |            |       |   |  |
|----------------------------------------------------------------------------------------------------|------------------------------------------------------------------|--------------------------|-----------|------------|-------|---|--|
| doit ôtro préciséo à l'aido do                                                                                                    | Prónoms *                                                        | PRENON 1                 | -i        |            |       |   |  |
| uoit ette precisee à l'aide de                                                                                                    | au                                                               |                          |           |            |       |   |  |
| lettres-codes :                                                                                                    | Rason Sociale *                                                  |                          |           |            |       |   |  |
| H - honoraires et vacations :                                                                                                    | en Uther en artister                                             |                          |           |            |       |   |  |
| rétrocessions au remplacant.                                                                                                    | Profession Q                                                     | AVOCAT                   | _         |            |       |   |  |
| honoraires versés à un expert-                                                                                                    | TAIMERD SIRET                                                    | \$\$\$666777000H         |           |            |       |   |  |
| comptable, avocat,                                                                                                    | Norma compres da accese o                                        | 10                       | indice de | indux de v |       |   |  |
| AR - autres rémunérations :                                                                                                    | Complénient d'adressa                                            |                          |           |            |       |   |  |
| redevances collaboration                                                                                                    | Nature et nom de la voie                                         | MPASSE EXEMPLE           |           |            |       |   |  |
|                                                                                                    | Code Postal *                                                    | 89000                    |           |            |       |   |  |
| redevances clinique,                                                                                                    | Commune *                                                        | LYON                     |           |            |       |   |  |
| C - commissions, etc.                                                                                                    | Duteau distributeur                                              |                          |           |            |       |   |  |
|                                                                                                    | <ul> <li>Mentarc des commes services (Toulos taxes co</li> </ul> | mpitiatpi                |           |            |       |   |  |
|                                                                                                    | Noture                                                           | H Honoraixe et vacations | · •       | Montant    | 15000 | 0 |  |
|                                                                                                    | Nature                                                           |                          | *         | Montant    |       | 0 |  |
| Dans la rubrique (Avantages en                                                                                                    | Nature.                                                          |                          | 4         | Montanz    |       | 0 |  |
| <b>nature'</b> sera portée la valeur des<br>avantages en nature consentis au<br>remplaçant en cas de fourniture<br>du logement, prêt d'un véhicule. | Kohure                                                           |                          | ¥.        | Mornant    |       | 0 |  |
|                                                                                                    | Asantages en nature                                              |                          |           | Saursant   |       | 0 |  |
|                                                                                                    | Indemnités es remboursements                                     |                          | *         | SAontant   |       | 0 |  |
|                                                                                                    | TVA nette sur les droits d'autours                               |                          |           | Mansanz    |       | • |  |
|                                                                                                    | Reterior à la source                                             |                          | -         | Montant    |       | 0 |  |

- **Etape 5 Revenu DAS-2** : écran récapitulatif de la saisie. Plusieurs possibilités :
  - 1. Ajouter un nouveau bénéficiaire,
  - 2. Sauvegarder la saisie pour la rependre plus tard : cliquer alors sur **Exporter**,
  - 3. ou valider définitivement la déclaration.

| Informations déclarant :                         |                    |
|--------------------------------------------------|--------------------|
| Nom : RAISON SOCIALE DECLARANT                   | Modifier           |
| Informations bénéficiaires :                     |                    |
| Numéro bénéficiaire : 1 Nom : NOM BENEFICIAIRE 1 | Modifier Supprimer |
| Ajouter un bénéficiaire                          |                    |
| Précédent Exporter                               | Valider            |

Etape 6 - Validation : vérifiez la saisie, sauvegarder la déclaration au format PDF 1 avant d'envoyer la déclaration (2) :

| DÉCLARATION DES HONORAIRES                                                                                                    |                                                                                                    |
|----------------------------------------------------------------------------------------------------|----------------------------------------------------------------------------------------------------|
| Nº : DAS-2-T et DAS-2-I                                                                                                    | Nº Cerfa : 10144 * 26 et 12303 * 17                                                                                         |
| Validation de votre déclaration                                                                                                    |                                                                                                    |
| Votre saisie est terminée.                                                                                                    |                                                                                                    |
| ATTENTION: Si vous souhaitez conserver un exemplaire de votre déclaration au<br>déclaration" et l'enregistrer.<br>Le passage à l'étape suivante ne vous permettra pas d'y procéder ultérieureme | i format PDF, vous devez impérativement cliquer sur "Sauvegarder et visualiser votre<br>nt.<br>visualiser votre déclaration |
| Pour visualiser le fichier PDF vous devez utiliser un lecteur PDF et être connecté                                                                                                    | é à internet.                                                                                                    |
| A l'invite du système nous vous conseillons de sélectionner l'option "enregistre                                                                                                    | r* avant toute ouverture dans votre lecteur PDF.                                                                            |
| Précédent                                                                                                    | Envoyer la déclaration                                                                                                    |